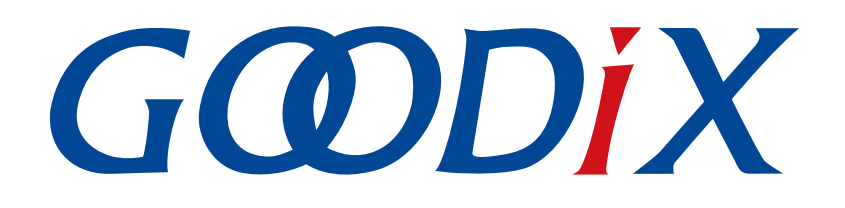

# GR551x Bluetooth Low Energy Throughput Example Application

Version: 1.6

Release Date: 2020-06-30

Shenzhen Goodix Technology Co., Ltd.

#### Copyright © 2020 Shenzhen Goodix Technology Co., Ltd. All rights reserved.

Any excerption, backup, modification, translation, transmission or commercial use of this document or any portion of this document, in any form or by any means, without the prior written consent of Shenzhen Goodix Technology Co., Ltd is prohibited.

#### **Trademarks and Permissions**

**GODIX** and other Goodix trademarks are trademarks of Shenzhen Goodix Technology Co., Ltd. All other trademarks and trade names mentioned in this document are the property of their respective holders.

#### Disclaimer

Information contained in this document is intended for your convenience only and is subject to change without prior notice. It is your responsibility to ensure its application complies with technical specifications.

Shenzhen Goodix Technology Co., Ltd. (hereafter referred to as "Goodix") makes no representation or guarantee for this information, express or implied, oral or written, statutory or otherwise, including but not limited to representation or guarantee for its application, quality, performance, merchantability or fitness for a particular purpose. Goodix shall assume no responsibility for this information and relevant consequences arising out of the use of such information.

Without written consent of Goodix, it is prohibited to use Goodix products as critical components in any life support system. Under the protection of Goodix intellectual property rights, no license may be transferred implicitly or by any other means.

#### Shenzhen Goodix Technology Co., Ltd.

Headquarters: 2F. & 13F., Tower B, Tengfei Industrial Building, Futian Free Trade Zone, Shenzhen, China

TEL: +86-755-33338828 FAX: +86-755-33338830

Website: www.goodix.com

# Preface

#### Purpose

This document introduces how to use and verify a Bluetooth Low Energy (Bluetooth LE) throughput example in a GR551x SDK, to help users quickly get started with secondary development.

#### Audience

This document is intended for:

- GR551x user
- GR551x developer
- GR551x tester
- Hobbyist developer
- Technical writer

#### **Release Notes**

This document is the fourth release of *GR551x Bluetooth Low Energy Throughput Example Application*, corresponding to GR551x SoC series.

#### **Revision History**

| Version | Date       | Description                                        |
|---------|------------|----------------------------------------------------|
| 1.0     | 2019-12-08 | Initial release                                    |
| 1.3     | 2020-03-16 | Updated the release time in the footers.           |
| 1.5     | 2020-05-30 | Updated the logos in the headers.                  |
| 1.6     | 2020-06-30 | Updated the document version based on SDK changes. |

# Contents

| Preface                                                                                                    |
|----------------------------------------------------------------------------------------------------|
| 1 Introduction                                                                                                    |
| 2 Profile Overview                                                                                                    |
| 2.1 Device Roles                                                                                                    |
| 2.2 Throughput Service                                                                                                    |
| 3 Initial Operation                                                                                                    |
| 3.1 Preparation                                                                                                    |
| 3.2 Hardware Connection                                                                                                    |
| 3.3 Firmware Download                                                                                                    |
| 3.4 Test and Verification                                                                                                    |
| 3.4.1 Test Between GR5515 SK Board A and a Mobile Phone                                                                                                    |
| 3.4.2 Test Between THS Server and THS Client                                                                                                    |
|                                                                                                    |
| 4 Application Details                                                                                                    |
| 4 Application Details                                                                                                    |
| 4 Application Details                                                                                                    |
| 4 Application Details                                                                                                    |
| 4 Application Details.       1         4.1 Project Directory of Bluetooth LE THS Server.       1         4.2 Project Directory of Bluetooth LE THS Client.       1         4.3 Implementation Procedures.       1         5 Set THS Parameters on GRUart.       1                                                                                                    |
| 4 Application Details                                                                                                    |
| 4 Application Details.       1         4.1 Project Directory of Bluetooth LE THS Server.       1         4.2 Project Directory of Bluetooth LE THS Client.       1         4.3 Implementation Procedures.       1         5 Set THS Parameters on GRUart.       1         5.1 Scan Device.       1         5.2 Update Connection Parameters.       1                                                                                                    |
| 4 Application Details.       1         4.1 Project Directory of Bluetooth LE THS Server.       1         4.2 Project Directory of Bluetooth LE THS Client.       1         4.3 Implementation Procedures.       1         5 Set THS Parameters on GRUart.       1         5.1 Scan Device.       1         5.2 Update Connection Parameters.       1         5.3 Set MTU.       1                                                                                          |
| 4 Application Details.       1         4.1 Project Directory of Bluetooth LE THS Server.       1         4.2 Project Directory of Bluetooth LE THS Client.       1         4.3 Implementation Procedures.       1         5 Set THS Parameters on GRUart.       1         5.1 Scan Device.       1         5.2 Update Connection Parameters.       1         5.3 Set MTU.       1         5.4 Set PDU.       1                                                             |
| 4 Application Details.       1         4.1 Project Directory of Bluetooth LE THS Server.       1         4.2 Project Directory of Bluetooth LE THS Client.       1         4.3 Implementation Procedures.       1         5 Set THS Parameters on GRUart.       1         5.1 Scan Device.       1         5.2 Update Connection Parameters.       1         5.3 Set MTU.       1         5.4 Set PDU.       1         5.5 Set PHY.       1                                |
| 4 Application Details.       1         4.1 Project Directory of Bluetooth LE THS Server.       1         4.2 Project Directory of Bluetooth LE THS Client.       1         4.3 Implementation Procedures.       1         5 Set THS Parameters on GRUart.       1         5.1 Scan Device.       1         5.2 Update Connection Parameters.       1         5.3 Set MTU.       1         5.4 Set PDU.       1         5.5 Set PHY.       1         5.6 Test Mode.       1 |

# GODIX

# **1** Introduction

The Bluetooth LE throughput example in this document demonstrates how link parameters influence the data throughput in Bluetooth LE connections. These link parameters include Connection Interval, Maximum Transmission Unit (MTU), Data Length, PHY, and TX Power. This example can also verify Bluetooth LE data throughput of GR551x SoCs in different transfer modes (Notify, Write, and Notify & Write).

This document introduces how to use a Bluetooth LE throughput example in a GR551x SDK to verify Bluetooth LE data throughput of GR551x SoCs.

Before you get started, it is recommended to refer to the following documents.

| Name                                  | Description                                                                                                    |
|---------------------------------------|----------------------------------------------------------------------------------------------------|
| GR551x Sample Service Application and | Introduces how to apply and customize Goodix Sample Service in developing Bluetooth LE                                                      |
| Customization                         | applications based on GR551x SDK.                                                                                                    |
| GR551x Developer Guide                | Introduces the software/hardware and quick start guide of GR551x SoCs.                                                                      |
| Plustaath Caro Spac vE 1              | Offers official Bluetooth standards and core specification (v5.1) from Bluetooth SIG.                                                       |
| Bidetooth Core Spec v5.1              | Available at https://www.bluetooth.com/specifications/bluetooth-core-specification/.                                                        |
| Pluotooth GATT Spor                   | Provides details about Bluetooth profiles and services. Available at <u>www.bluetooth.com/</u>                                              |
| Buetooth GATT Spec                    | specifications/gatt.                                                                                                    |
| Llink/LTrace User Guide               | Provides J-Link operational instructions. Available at <a href="http://www.segger.com/downloads/jlink/">www.segger.com/downloads/jlink/</a> |
| J-LINK/J-Mace Oser Guide              | UM08001_JLink.pdf.                                                                                                    |
| Kail Usar Guida                       | Offers detailed Keil operational instructions. Available at <a href="http://www.keil.com/support/man/">www.keil.com/support/man/</a>        |
|                                       | docs/uv4/.                                                                                                    |

| Table 1-1 | Reference | documents |
|-----------|-----------|-----------|
|-----------|-----------|-----------|

# 2 Profile Overview

#### 2.1 Device Roles

Goodix Throughput Profile defines two device roles:

- Throughput Server: Initiate advertising, wait for a connection request from Throughput Client, receive data from Throughput Client, and send data to Throughput Client using Notify.
- Throughput Client: Send a connection request, establish connections with Throughput Server, send data to Throughput Server using Write without Response, and receive data from Throughput Server.

# 2.2 Throughput Service

Throughput Service interactions between Throughput Server and Throughput Client are shown in Figure 2-1.

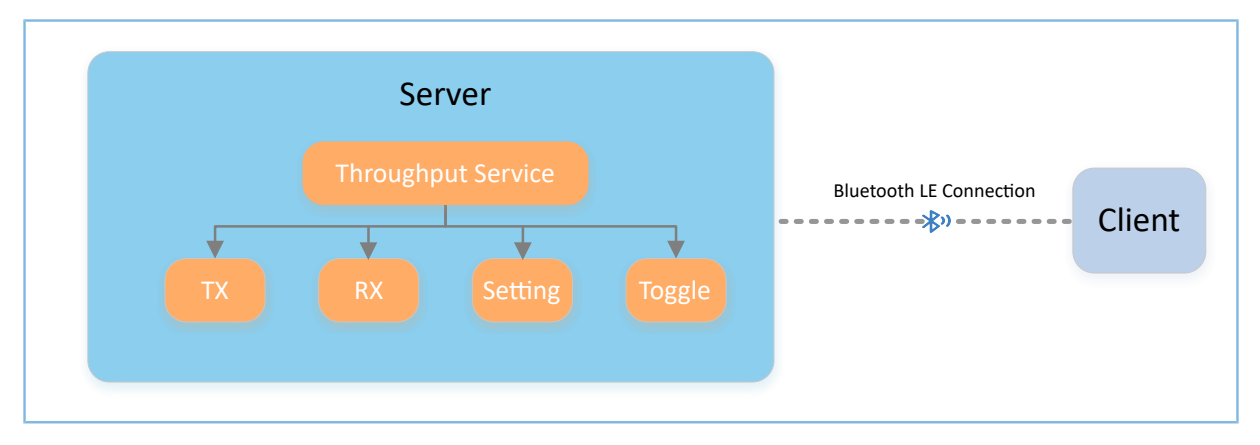

Figure 2-1 Server-client interactions

The Throughput Service (THS) is a type of service customized by Goodix. THS is intended for setting the data transfer rate and parameters in Bluetooth LE THS tests, and the 128-bit vendor-specific UUID of which is A6ED0301-D344-460A-8075-B9E8EC90D71B.

THS characteristics include:

- TX: Send data to THS Client.
- RX: Receive data from THS Client.
- Setting: Receive parameter settings of THS tests, such as MTU, PHY, TX Power, and Connection Interval, and notify setting results to THS Client.
- Toggle: Start/Stop THS tests.

THS characteristics are described in Table 2-1.

#### Table 2-1 THS characteristics

| Characteristic | UUID                                 | Туре     | Support   | Security | Property |
|----------------|--------------------------------------|----------|-----------|----------|----------|
| ТХ             | A6ED0302-D344-460A-8075-B9E8EC90D71B | 128 bits | Mandatory | None     | Notify   |

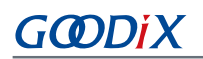

| Characteristic | UUID                                 | Туре     | Support   | Security | Property                             |
|----------------|--------------------------------------|----------|-----------|----------|--------------------------------------|
| RX             | A6ED0303-D344-460A-8075-B9E8EC90D71B | 128 bits | Mandatory | None     | Write without<br>Response            |
| Setting        | A6ED0304-D344-460A-8075-B9E8EC90D71B | 128 bits | Mandatory | None     | Notify,<br>Write without<br>Response |
| Toggle         | A6ED0305-D344-460A-8075-B9E8EC90D71B | 128 bits | Mandatory | None     | Write without<br>Response            |

Three transfer modes are available for Bluetooth LE THS tests:

- Unidirectional transfer from THS Server: THS Server sends TX characteristic value to THS Client by means of Notify.
- Unidirectional transfer from THS Client: THS Client sends RX characteristic value to THS Server by means of Write without Response.
- Bidirectional transfer between THS Server and THS Client: Simultaneous data transfers between each other are allowed.

In the three transfer modes mentioned above, THS Server receives Setting characteristic value from THS Client to set parameters for THS tests, and notifies setting results to THS Client.

# **3** Initial Operation

This chapter introduces how to use a Bluetooth LE throughput example (THS Server and THS Client) in a GR551x SDK.

#### 🛄 Note:

SDK\_Folder is the root directory of GR551x SDK.

### **3.1 Preparation**

Perform the following tasks before running the Bluetooth LE throughput example.

#### • Hardware preparation

Table 3-1 Hardware preparation

| Name               | Description                                                                                                    |
|--------------------|----------------------------------------------------------------------------------------------------|
| J-Link debug probe | JTAG emulator launched by SEGGER. For more information, visit <u>www.segger.com/products/debug-probes/j-link/</u> . |
| Development board  | GR5515 Starter Kit Board (GR5515 SK Board) (2 boards in total)                                                      |
| Cable              | Micro USB 2.0 cable                                                                                                 |
| Android Phone      | A mobile phone running on Android 4.4 (KitKat) or later versions                                                    |

#### • Software preparation

Table 3-2 Software preparation

| Name                  | Description                                                                                       |
|-----------------------|---------------------------------------------------------------------------------------------------|
| Windows               | Windows 7/Windows 10                                                                              |
| J-Link driver         | A J-Link driver. Available at <u>www.segger.com/downloads/jlink/</u> .                            |
| Keil MDK5             | An integrated development environment (IDE). Available at <u>www.keil.com/download/product/</u> . |
| GRToolbox (Android)   | A Bluetooth LE debugging tool for GR551x. Available in SDK_Folder $tools$ GRToolbox.              |
| GProgrammer (Windows) | A GR551x programming tool. Available in SDK_Folder $\tools$ GProgrammer .                         |

# **3.2 Hardware Connection**

Connect a GR5515 Starter Kit Board to a PC with a Micro USB 2.0 cable.

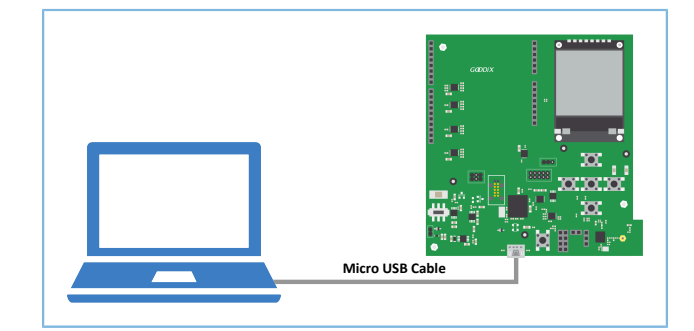

Figure 3-1 Hardware connection

## 3.3 Firmware Download

Users need to download *ble\_app\_throughput\_fw.bin* firmware to GR5515 SK Board A which serves as THS Server. Download *ble\_app\_throughput\_c\_fw.bin* firmware to GR5515 SK Board B which serves as THS Client. For details on downloading firmware to the GR5515 SK Boards, see *GProgrammer User Manual*.

#### 🛄 Note:

- The *ble\_app\_throughput\_fw.bin* is in SDK\_Folder\projects\ble\ble\_peripheral\ble\_app\_throughput\build.
- The ble\_app\_throughput\_c\_fw.bin is in SDK\_Folder\projects\ble\ble\_central\ble\_app\_throughput\_c\build.
   SDK\_Folder is the root directory of GR551x SDK.

## 3.4 Test and Verification

In this document, two scenarios are involved in Bluetooth LE THS tests:

- Scenario 1: Perform a THS test between GR5515 SK Board A and a mobile phone.
- Scenario 2: Perform a THS test between GR5515 SK Board A and B.

#### 3.4.1 Test Between GR5515 SK Board A and a Mobile Phone

Perform Bluetooth LE THS test and verification between THS Server (GR5515 SK Board A) and THS Client (an Android phone), as shown in Figure 3-2.

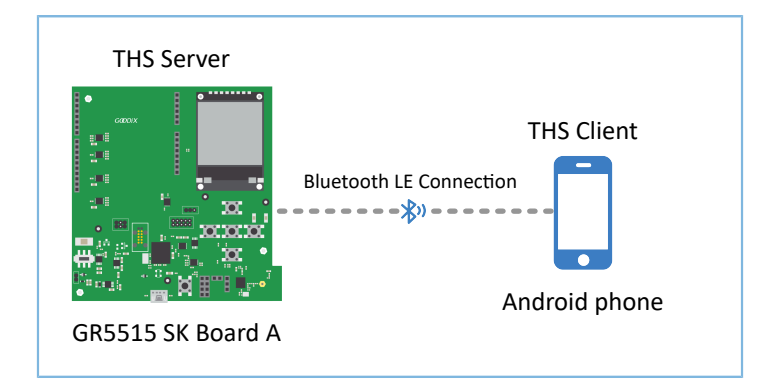

Figure 3-2 Test between GR5515 SK Board A and a mobile phone

Steps for the test between GR5515 SK Board A and the mobile phone are described below:

1. Enable the Bluetooth.

Enable the Bluetooth of the mobile phone and power on GR5515 SK Board A.

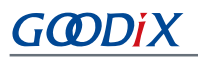

2. Scan Goodix THS devices.

Run GRToolbox on the mobile phone and tap **Application** > **THS**.

| Application   |              | :             |
|---------------|--------------|---------------|
| DFU           | PCS          | РРК           |
| (ଡ୍)<br>RELAY | Гл. С<br>тнз | UART          |
|               |              |               |
|               |              |               |
| Pevice        |              | tion Settings |

Figure 3-3 Choosing THS

Start scanning. A GR5515 SK Board with the advertising name **Goodix\_THS** is discovered, as shown in Figure 3-4.

|           | Select Device                   |           |
|-----------|---------------------------------|-----------|
| Bonded D  | Devices                         |           |
| 8         | Goodix_BPS<br>EA:CB:3E:CF:01:44 |           |
| 8         | Goodix_HRM<br>EA:CB:3E:CF:00:08 |           |
| Available | Devices                         |           |
| 8         | Goodix_THS<br>E7:CA:3B:6B:48:21 | -59dBm    |
| 8         | Goodix_THS<br>CD:DC:9A:12:BA:AB | -78dBm    |
| 8         | Goodix_THS<br>CD:DC:99:12:BA:AB | -80dBm    |
| 8         | Goodix_THS<br>EA:CB:3E:CF:00:12 | -35dBm    |
| ?         |                                 | $\otimes$ |
|           |                                 |           |

Figure 3-4 Discovering Goodix\_THS

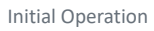

# 3. Connect Goodix\_THS.

GOD

Tap and connect **Goodix\_THS** to enter the THS test interface, as shown in Figure 3-5.

| ← THS               |                 | :              |
|---------------------|-----------------|----------------|
| Goodix_THS          |                 | Start Test     |
| CI:7.5ms MTU:247    | PDU:251         | PHY:1M MODE:0  |
| Throughput          | Average<br>kbps | Instant<br>kbs |
| 1,500               |                 |                |
| 1.000               |                 |                |
| - Average - Instant | 20              | 50 kô          |
| Transmit Packet     |                 |                |
| Total data:         | Tota            | al packet:     |
| Receive Packet      |                 |                |
| Total data:         | Tota            | al packet:     |
|                     |                 |                |
|                     |                 |                |
|                     |                 |                |
|                     | DISCONNE        | ст             |

Figure 3-5 THS test interface

4. Set test parameters.

Tap in the upper-right corner of the THS test interface, to enter the test parameter setting interface and configure parameters, as shown in Figure 3-6.

| Connect Interval<br>45.0ms       |  |
|----------------------------------|--|
| Maximum Transmission Unit<br>247 |  |
| Protocol Data Unit<br>251        |  |
| Transmission Frequency<br>2M     |  |
| Data Tx Mode<br>Notify-Write Cmd |  |
| Tx Power<br>OdB                  |  |
|                                  |  |
|                                  |  |
|                                  |  |
|                                  |  |

Figure 3-6 Test parameter setting interface

#### 🛄 Note:

Users need to set the MTU value on GRToolbox before connecting the mobile phone to the GR551x SK Board. This is because an MTU exchange takes place immediately once the mobile phone is connected to the GR5515 SK Board, and only one MTU exchange takes place during one connection.

5. Start the THS test.

Tap  $\checkmark$  to start the test. The average value and instant value of Bluetooth LE data throughputs between the mobile phone and the GR5515 SK Board are displayed in a statistical graph, as shown in Figure 3-7.

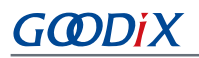

| ← THS                             |                    | :                  |
|-----------------------------------|--------------------|--------------------|
| Goodix_THS -40 d                  | bm                 | Start Test 🛛 🌑     |
| CI:45.0ms MTU:247                 | PDU:251            | PHY:2M MODE:2      |
| Throughput                        | Average<br>1439kbs | Instant<br>1403kbs |
| -Average Instant                  | 22                 |                    |
| Transmit Packet                   |                    |                    |
| Total data:1347368                | Tota               | al packet:5521     |
| Receive Packet Total data:1335656 | Tota               | al packet:5473     |
|                                   |                    |                    |
|                                   |                    |                    |
|                                   | DISCONNE           | ст                 |

Figure 3-7 Starting the THS test

#### 3.4.2 Test Between THS Server and THS Client

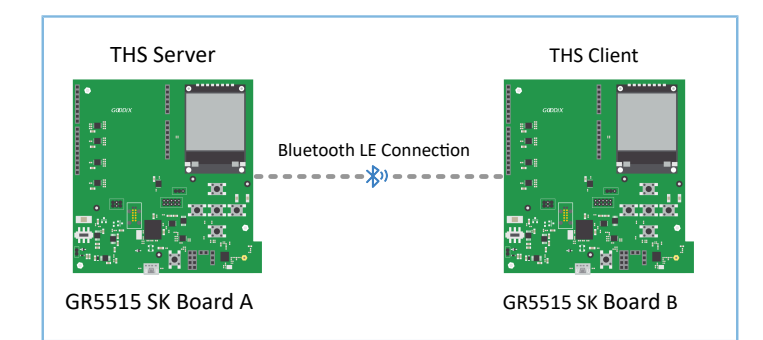

Perform Bluetooth LE THS test and verification between THS Server (GR5515 SK Board A) and THS Client (GR5515 SK Board B), as shown in Figure 3-8.

Figure 3-8 Test between THS Server and THS Client

Steps for Bluetooth LE THS test and verification are described below:

1. Power on Board A and Board B.

Enable advertising after THS Server (Board A) is powered on.

Wait for scanning THS Server after THS Client (Board B) is powered on. The state is displayed on the screen of Board B, as shown in Figure 3-9.

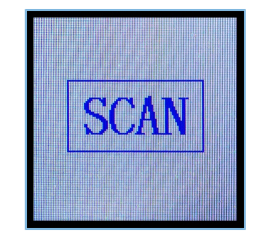

Figure 3-9 Board B: waiting for scanning

2. Start scanning and establish connection with Board A.

Press **OK** on THS Client (Board B). Board B starts scanning (Figure 3-10). After THS Server (Board A) is discovered, Board B sends a connection request to Board A automatically.

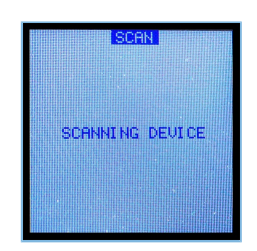

Figure 3-10 Board B: scanning device

When THS Client (Board B) is connected to THS Server (Board A) successfully, the parameter setting interface of Board B automatically displays, as shown in Figure 3-11.

|     | SET    | PHRHM  |
|-----|--------|--------|
| SET | PHY    | 2M     |
| SET | MTU    | 247    |
| SET | CI     | 45ms   |
| SET | PDU    | 251    |
| SET | MODE   | DOUBLE |
| SET | POWER  | ØdB    |
| STR | RT SET |        |

Figure 3-11 Parameter setting interface on Board B

3. Set THS parameters.

Press **UP/DOWN** on THS Client (Board B) to select the parameters to be set (such as **SET PHY**). Press **OK** to enter the setting interface. The **SET PHY** interface is shown in Figure 3-12.

| 1M   | SET PHY |
|------|---------|
| 2M   |         |
| 125K |         |
| 500K |         |
|      |         |
|      |         |
|      |         |
|      |         |

Figure 3-12 SET PHY interface

In the SET PHY interface, select a PHY parameter on demand, and press OK.

# G@DiX

#### 4. Start the THS test.

After all THS parameters are set, select **START TEST** and press **OK**, as shown in Figure 3-13.

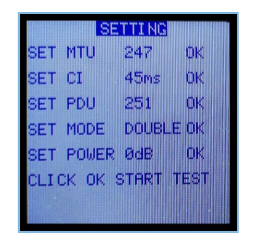

Figure 3-13 SETTING interface

The THS test results are displayed on the screen. An example is shown in Figure 3-14.

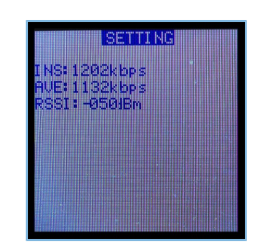

Figure 3-14 THS test results

#### Parameter descriptions of the THS test results are shown in Table 3-3:

#### Table 3-3 Parameter description of THS test results

| Parameter | Description                         |
|-----------|-------------------------------------|
| INS       | Instant Throughput                  |
| AVE       | Average Throughput                  |
| RSSI      | Received Signal Strength Indication |

To update test parameters during the test, press **LEFT** to go back to the parameter setting interface, and reset parameters.

#### 💷 Note:

THS Client (Board B) supports parameter setting and real-time output of test results on GRUart. Users can also press buttons on Board B to set parameters and view test results on the display, as mentioned in "Section 3.4.2 Test Between THS Server and THS Client". Users can select either of the two approaches. For more information about formats of serial port commands, see "Chapter 5 Set THS Parameters on GRUart".

# **4** Application Details

This chapter introduces the project directory and implementation procedures of the Bluetooth LE THS example (including THS Server and THS Client).

# 4.1 Project Directory of Bluetooth LE THS Server

The source code and project file of the Bluetooth LE THS Server example are in SDK\_Folder\projects\ble \ble\_peripheral\ble\_app\_throughput, and project file is in the Keil\_5 folder.

Double-click the project file, *ble\_app\_throughput.uvprojx*, to view the ble\_app\_throughput project directory structure of the Bluetooth LE THS Server example in Keil. For related files, see Table 4-1.

| Group         | File                        | Description                                                                     |
|---------------|-----------------------------|---------------------------------------------------------------------------------|
| gr_profiles   | ble_prf_utils.c             | This file contains profile-related operational tools.                           |
|               | ths.c                       | This file implements Throughput Service.                                        |
|               | ota.s                       | This file implements OTA Service.                                               |
|               | usor gan callback c         | This file implements GAP callback, such as connection, disconnection, and       |
| usor callback | usel_gap_canback.c          | GAP parameter update.                                                           |
| user_callback | user_gatt_common_callback.c | This file implements GATT common callback, such as MTU exchange.                |
|               | user_sm_callback.c          | This file implements SM callback, such as pairing and bonding.                  |
| user_platform | user_periph_setup.c         | This file configures App logs, device address, and power management mode.       |
|               | main.c                      | This file contains the main() function.                                         |
| user_app      |                             | This file implements profile registration and logical processing for THS Server |
|               | user_app.c                  | applications.                                                                   |
|               | throughput.c                | This file handles THS events.                                                   |

| Table 4-1 | File | description | of ble | app | throughput |
|-----------|------|-------------|--------|-----|------------|
|           | -    |             |        |     |            |

# **4.2 Project Directory of Bluetooth LE THS Client**

The source code and project file of the Bluetooth LE THS Client example are in SDK\_Folder\projects\ble \ble\_central\ble\_app\_throughput\_c, and project file is in the Keil\_5 folder.

Double-click the project file, *ble\_app\_throughput\_c.uvprojx*, to view the ble\_app\_throughput\_c project directory structure of the Bluetooth LE THS Client example in Keil. For related files, see Table 4-2.

| Group         | File                | Description                                                               |  |
|---------------|---------------------|---------------------------------------------------------------------------|--|
| gr. profiles  | ble_prf_utils.c     | This file contains profile-related operational tools.                     |  |
| gi_promes     | ths_c.c             | This file implements Throughput Service Client Profile.                   |  |
| usor callback | user_gap_callback.c | This file implements GAP callback, such as connection, disconnection, and |  |
| user_canback  |                     | GAP parameter update.                                                     |  |

Table 4-2 File description of ble\_app\_throughput\_c

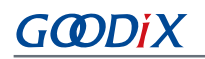

| Group         | File Description            |                                                                                 |
|---------------|-----------------------------|---------------------------------------------------------------------------------|
|               | user_gatt_common_callback.c | This file implements GATT common callback, such as MTU exchange.                |
| usor platform | user_periph_setup.c         | This file configures device serial port, device address, and device buttons.    |
| user_plation  | user_interrupt.c            | This file contains the serial port interrupt handler.                           |
| user_app      | main.c                      | This file contains the main() function.                                         |
|               | user_app.c                  | This file implements profile registration and logical processing for THS Client |
|               |                             | applications.                                                                   |
|               | throughput_c.c              | This file processes Throughput Service Client events and provides               |
|               |                             | throughput statistics.                                                          |
|               | user_gui.c                  | This file implements THS Client GUI.                                            |

# **4.3 Implementation Procedures**

Interactions between THS Server and THS Client are shown in Figure 4-1:

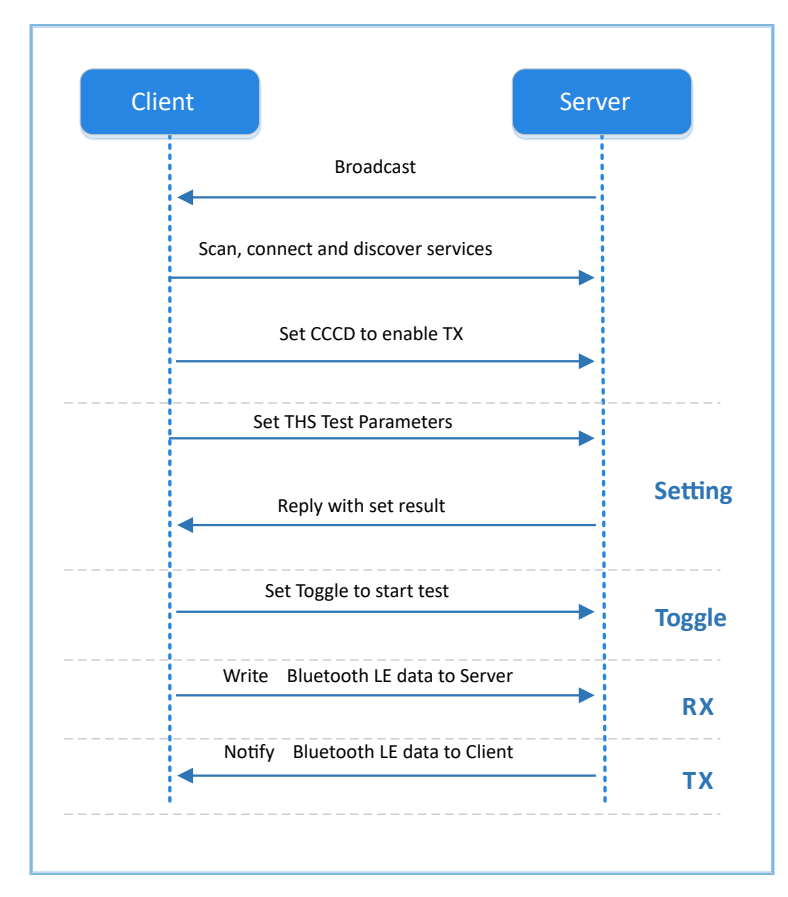

Figure 4-1 Implementation procedures

# **5** Set THS Parameters on GRUart

During the Bluetooth LE THS test, THS Client receives commands input on GRUart to test related parameters. All input commands should end with a newline ('r). The specific command formats are defined as follows.

## 5.1 Scan Device

| Command     | SCAN                                     |
|-------------|------------------------------------------|
| Description | None                                     |
| Note        | None                                     |
| Example     | SCAN                                     |
| Response    | Results from GRUart:                     |
|             | Start scan device.                       |
|             | Connected.                               |
|             | Throughput Service discovery completely. |
|             | Enabled TX Notification.                 |
|             | Enabled SETTING Notification.            |

# **5.2 Update Connection Parameters**

| Command     | CI: <conn_interval_min>:<conn_interval_max>:<latency>:<timeout></timeout></latency></conn_interval_max></conn_interval_min> |
|-------------|----------------------------------------------------------------------------------------------------|
| Description | <conn_interval_min>: minimum value of connection interval (unit: 1.25 ms)</conn_interval_min>                               |
|             | <conn_interval_max>: maximum value of connection interval (unit: 1.25 ms)</conn_interval_max>                               |
|             | <latency>: connection latency</latency>                                                                                     |
|             | <timeout>: connection timeout (unit: 10 ms)</timeout>                                                                       |
| Note        | If a fixed connection interval is required, set the maximum and the minimum connection intervals to the same                |
|             | value.                                                                                                    |
|             | For tests on optimal throughput, set the latency value to 0.                                                                |
|             | Timeout > (1 + Latency) x conn_interval x 2                                                                                 |
| Example     | Cl:12:12:0:100                                                                                                    |
| Response    | Setting results from GRUart                                                                                                 |

# 5.3 Set MTU

| Command     | MTU: <mtu_value></mtu_value>                                    |
|-------------|-----------------------------------------------------------------|
| Description | <mtu_value>: MTU; value range: 23 to 247</mtu_value>            |
| Note        | The MTU value is exchanged for once only during one connection. |
| Example     | MTU: 247                                                        |

# GODIX

Set THS Parameters on GRUart

| Resnanse | Setting results from GRI Jart |
|----------|-------------------------------|
| Nesponse |                               |

# 5.4 Set PDU

| Command     | PDU: <payload_octets>:<time></time></payload_octets> |
|-------------|------------------------------------------------------|
| Description | <payload_octets>: payload octets</payload_octets>    |
|             | < time >: time for TX                                |
| Note        | None                                                 |
| Example     | PDU:251:2120                                         |
| Response    | Setting results from GRUart                          |

# 5.5 Set PHY

| Command     | PHY: <tx_phy>:<rx_phy>:<phy_opt></phy_opt></rx_phy></tx_phy>                   |
|-------------|--------------------------------------------------------------------------------|
| Description | <tx_phy>: Preferred transmit PHYs</tx_phy>                                     |
|             | 1: 1M PHY                                                                      |
|             | 2: 2M PHY                                                                      |
|             | 4: Coded PHY                                                                   |
|             | <rx_phy>: Preferred receive PHYs</rx_phy>                                      |
|             | 1: 1M PHY                                                                      |
|             | 2: 2M PHY                                                                      |
|             | 4: Coded PHY                                                                   |
|             | < phy_opt >: Options for PHY                                                   |
|             | 0: Host has no preferred coding when transmitting on the LE Coded PHY.         |
|             | 1: Host prefers that S=2 coding be used when transmitting on the LE Coded PHY. |
|             | 2: Host prefers that S=8 coding be used when transmitting on the LE Coded PHY. |
| Note        | None                                                                           |
| Example     | PHY:1:1:0                                                                      |
| Response    | Setting results from GRUart                                                    |

# 5.6 Test Mode

| Command     | TRANS_MODE: <mode></mode>                         |
|-------------|---------------------------------------------------|
| Description | <mode>: test mode</mode>                          |
|             | 0: Send data from THS Server only (Notify).       |
|             | 1: Send data from THS Client only (Write).        |
|             | 2: Send data from both THS Server and THS Client. |
| Note        | None                                              |

# GODiX

| Example  | TRANS_MODE: 2               |
|----------|-----------------------------|
| Response | Setting results from GRUart |

# 5.7 Start/Stop Test

| Command     | TOGGLE_SET: <start_or_stop></start_or_stop> |
|-------------|---------------------------------------------|
| Description | < start_or_stop >: Start or stop the test.  |
|             | 0: Stop the test.                           |
|             | 1: Start the test.                          |
| Note        | None                                        |
| Example     | TOGGLE_SET: 1                               |
| Response    | Setting results from GRUart                 |